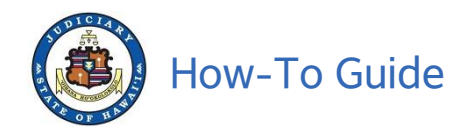

## How to Get Your Purchased Documents

## Important: You have two days to download your purchased documents.

Once you complete the document purchase process, you can download documents as soon as you receive the receipt via e-mail. The Purchase ID and the email address will already be filled in on the View / Purchase Documents screen **as long as you do not log out of the online purchase session.** 

If you have logged out of the online purchase session, please refer to the Purchase Receipt sent to your email address for the Purchase ID. You will need that information and the email address associated with the transaction. Follow the steps outlined below to access your purchased documents.

I. Go to eCourt Kōkua (https://www.courts.state.hi.us)

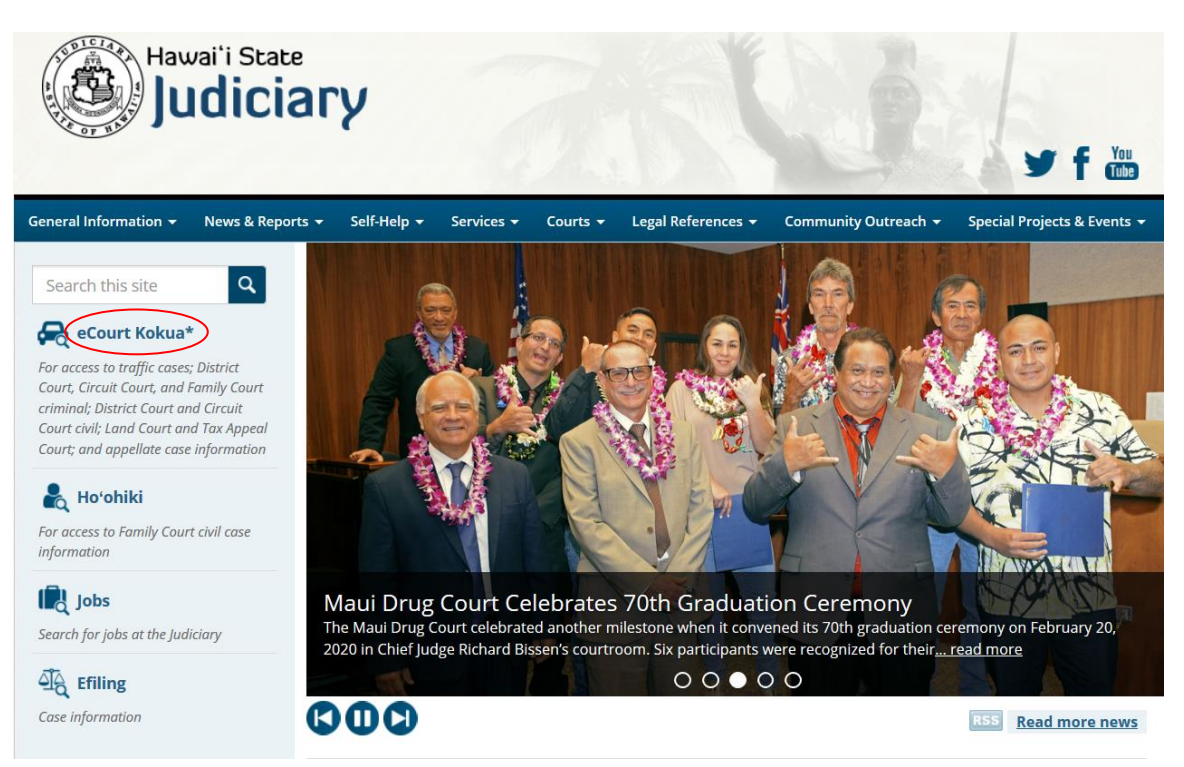

A. Click on eCourt Kokua\* link.

B. Scroll down and click on "Click Here to Enter eCourt\* Kokua" button.

Click Here to Enter eCourt\* Kokua

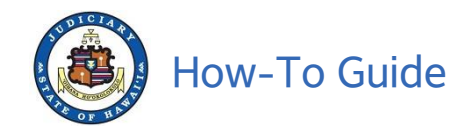

C. Read the Disclaimer, click on Accept.

| nome Party search venicle search Case search View/Purchase Documents                                                                                                    |                        |
|----------------------------------------------------------------------------------------------------|------------------------|
| Home                                                                                                    |                        |
| - Disclaimer                                                                                                    |                        |
| Please review and accept the disclaimer below.                                                                                                    |                        |
| Online access to case information is provided by the State of Hawai'i Judiciary (Judiciary) as a public service. The Judiciary Information Management System (JIMS) eCourt<br>Kökua provides access to public information from traffic cases, District Court criminal, Circuit Court criminal, Family (Adult) Court criminal, District Court civil, Circuit Court ci<br>Land Court and Tax Appeal Court and appellate cases of the State of Hawai'i. The information cannot be removed unless the case records are sealed by a court order. Any<br>unauthorized attempt to remove or change the online information is strictly prohibited.                                                                                                    | ivil,                  |
| The information displayed is from the official records, but does not include all information from official court records available to the public. For instance, some court pleadings that may be viewed and copied at a courthouse are not currently available through this website. Confidential cases, sealed cases and sealed documents also are not available online. Electronic personal identifying information data fields such as Social Security numbers will not be displayed in the public access portions. However, if otherwise private information is revealed in evidence, pleadings or other documents (such as exhibits, affidavits and transcripts) that are part of the public court record, the information is accessible if not prohibited by Rule 9 of the Hawai'i Court Records Rule in paper form at a courthouse and will be available electronically when imaged court records are mad accessible to the public. | ;<br>e<br>;<br>le      |
| Case information provided by the Judiciary through this Web site is made available "as is," with no warranties, express or implied, (including any implied warranties of mercha<br>ability, accuracy, non-infringement or fitness for a particular purpose). In no event shall the Judiciary and its employees, officers, contractors, agents or representatives be liab<br>for damages of any nature arising from 1) the use of or inability to use this Web site or the online databases, or 2) for the accuracy or validity of any information provided. Whi<br>the Judiciary uses reasonable efforts to provide accurate, complete and current information on this Web site, it does not guarantee or represent that the information contains<br>errors, omissions or inaccuracies. Assessing the accuracy and reliability of the information is the user's responsibility.                                                            | ant<br>ile<br>le<br>no |
| Certified court records are available in paper form at each courthouse.                                                                                                    |                        |
| By accessing eCourt Kökua, you agree that you have read, understood and will abide by all statements set forth in this disclaimer.                                                                                                    |                        |
| I have read and agree to the terms of the above disclaimer and wish to proceed to eCourt Kökua.                                                                                                    |                        |
| Accept Degline                                                                                                    |                        |
|                                                                                                    | Privacy - Ter          |

D. Complete the reCAPTCHA verification process and then click Verify.

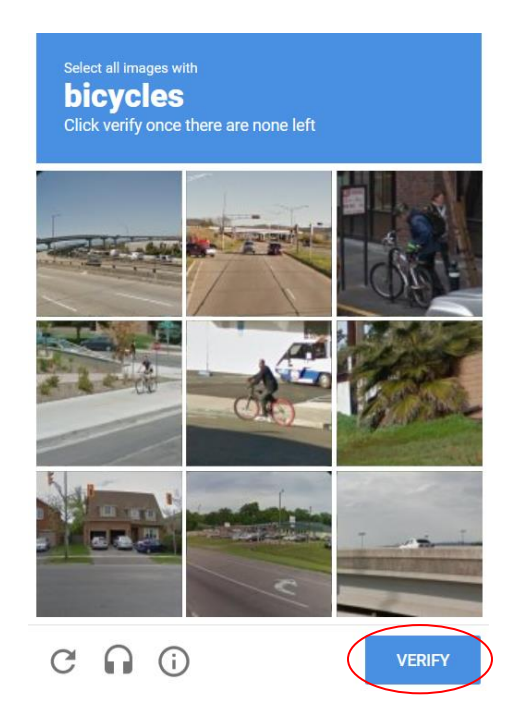

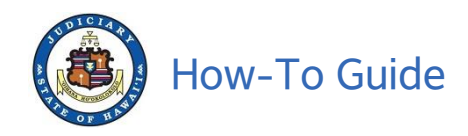

E. Click on View / Purchase Documents tab.

| BCOURT KOKUA<br>JUDICIARY INFORMATION MANAGEMENT SYSTEM                                                                                                    |  |
|----------------------------------------------------------------------------------------------------|--|
| Home Party Search Vehicle Search Case Search View / Purchase Documents                                                                                                    |  |
|                                                                                                    |  |
| Home                                                                                                    |  |
| Select one of the following options to begin your search.                                                                                                    |  |
| Search for case details by person name, business/government agency name or party id,     Search for case details by license plate or VIN,     Search for case details by case ID or citation number,     View / Purchase Document Subscriptions, |  |
|                                                                                                    |  |
|                                                                                                    |  |

F. Look at your Payment Receipt for "Description: Payment for Single Document Purchase with ID." The 10-character string is the **Purchase ID**. The **email address** is the one you used when you ordered the documents. Enter both as shown below, then click **Submit**.

| e (               | COURT KO             | <b>KUA</b><br>Ion Management Sy | /STEM              |                           |                         |
|-------------------|----------------------|---------------------------------|--------------------|---------------------------|-------------------------|
| Home              | Party Search         | Vehicle Search                  | Case Search        | View / Purchase Documents |                         |
|                   |                      |                                 |                    |                           |                         |
| View / Pu         | rchase Docume        | ents                            |                    |                           |                         |
| Please Click      | chere to register or | view Document Sub               | scriptions in JEFS |                           |                         |
| Click here for    | or ADA Accommoda     | ation information               |                    |                           |                         |
| Purchase          | ed Documents         |                                 |                    |                           |                         |
| En <u>t</u> er Pu | rchase ID to view    | documents previou               | isly purchased:    |                           | - <u>M</u> ail Address: |
|                   |                      |                                 |                    | Submit                    |                         |

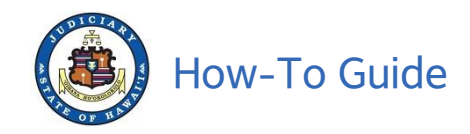

G. A message box will appear as a confirmation. Click the **x** icon to close the message.

|                                    | •                                         | Party S                                                                    | earch                                        | Vehicle Search                 | Case Search View    | w / Purchase Documents |                                  |                  |                   |         |      |
|------------------------------------|-------------------------------------------|----------------------------------------------------------------------------|----------------------------------------------|--------------------------------|---------------------|------------------------|----------------------------------|------------------|-------------------|---------|------|
|                                    |                                           |                                                                            |                                              |                                |                     |                        |                                  |                  |                   |         |      |
|                                    |                                           |                                                                            |                                              |                                |                     |                        |                                  |                  |                   |         |      |
| ew /                               | Purc                                      | hase D                                                                     | ocumer                                       | nts                            |                     |                        |                                  |                  |                   |         |      |
|                                    |                                           |                                                                            |                                              |                                |                     |                        |                                  |                  |                   |         |      |
|                                    |                                           |                                                                            |                                              |                                |                     |                        |                                  |                  |                   |         |      |
| ease (                             |                                           |                                                                            |                                              | College and Coll               | secriptions in IEES |                        |                                  |                  |                   |         |      |
| 0000 0                             | Click h                                   | ere to reg                                                                 | jister or v                                  | ew Document Sur                |                     |                        |                                  |                  |                   |         |      |
| ick her                            | <u>Click h</u><br>re for <i>l</i>         | i <u>ere to reg</u><br>ADA Acco                                            | <u>ommodati</u>                              | on information                 |                     |                        |                                  |                  |                   |         |      |
| ick her                            | Click h                                   | <u>ere to reg</u><br>ADA Acco                                              | ommodati                                     | on information                 |                     |                        |                                  |                  |                   |         |      |
| ick her<br>Purch                   | <u>Click h</u> re for <i>A</i>            | ADA Acco<br>DOCUM                                                          | ommodati<br>ents —                           | on information                 |                     |                        |                                  |                  |                   |         |      |
| ick her<br>Purch<br>En <u>t</u> er | <u>re for A</u><br>hased                  | ADA Acco<br>I Docum<br>hase ID t                                           | ents<br>o view d                             | on information                 | usly purchased:     |                        | Mail Address                     | inne emith@122.e |                   |         |      |
| Euse e<br>Purch<br>En <u>t</u> er  | hased                                     | ADA Acco<br>ADA Acco<br>I Docum<br>hase ID t<br>VGD                        | ents<br>or view d                            | on information                 | usly purchased:     |                        | - <u>M</u> ail Address:          | jane.smith@123.c | om                | ]       |      |
| Purch<br>Enter<br>K2LY             | ne for A<br>hased                         | ADA Acco<br>I Docum<br>hase ID t                                           | ents                                         | on information                 | usly purchased:     |                        | - <u>M</u> ail Address:          | jane.smith@123.c | om                | ]       |      |
| Purch<br>Enter<br>K2LY             | ne for <i>A</i><br>hased                  | ADA Acco<br>I Docum<br>hase ID t<br>VGD                                    | ents —                                       | on information                 | usly purchased:     | <u>S</u> ubmit         | - <u>M</u> ail Address:          | jane.smith@123.c | om                | ]       |      |
| Purch<br>Enter<br>K2LY             | nased                                     | ADA Acco<br>I Docum<br>hase ID t<br>VGD                                    | pister or v<br>pmmodati<br>ents<br>to view d | on information                 | usly purchased:     | <u>S</u> ubmit         | - <u>M</u> ail Address:          | jane.smth@123.c  | om                | ]       |      |
| Purch<br>Enter<br>K2LY             | re for <i>F</i><br>hased<br>Purch<br>OPCW | ADA Acco<br>ADA Acco<br>I Docum<br>hase ID t<br>VGD<br>Docket<br>Seq<br>No | pister or v<br>pommodati<br>ents             | on information ocuments previo | usly purchased:     | E<br>Submit<br>C.      | -Mail Address:<br>ase Short Name | jane.smith@123.c | om<br>Filing Date | Certify | Cost |

H. Click the PDF icon (below left) to download your document.

|                  |         | COURT<br>CIARY INF  | <b>Kōk</b> | ( <b>UA</b><br>Dn Management Sys | TEM                |           |                        |                         |                  |             |         |        |
|------------------|---------|---------------------|------------|----------------------------------|--------------------|-----------|------------------------|-------------------------|------------------|-------------|---------|--------|
| Home             |         | Party Se            | earch      | Vehicle Search                   | Case Search        | /iew / Pu | rchase Documents       |                         |                  |             |         |        |
|                  |         |                     |            |                                  |                    |           |                        |                         |                  |             |         |        |
| /iew / F         | Purc    | hase Do             | ocumer     | nts                              |                    |           |                        |                         |                  |             |         |        |
|                  |         |                     |            |                                  |                    |           |                        |                         |                  |             |         |        |
| Please C         | lick h  | ere to reg          | ister or v | iew Document Subs                | criptions in JEFS  |           |                        |                         |                  |             |         |        |
| lick here        | e for / | ADA Acco            | mmodat     | ion information                  |                    |           |                        |                         |                  |             |         |        |
| -Purcha          | ased    | Docume              | ents —     |                                  |                    |           |                        |                         |                  |             |         |        |
| En <u>t</u> er l | Purcl   | hase ID t           | o view d   | ocuments previous                | ly purchased:      |           | E                      | - <u>M</u> ail Address: | jane.smith@123.c | งทา         |         |        |
| K2LY(            | OPCW    | /GD                 |            |                                  |                    |           |                        |                         | -                |             | 1       |        |
|                  |         |                     |            |                                  |                    |           | <u>S</u> ubmit         |                         |                  |             |         |        |
| Seq<br>#         |         | Docket<br>Seq<br>No | Pages      | Case Id                          | Descriptio         | n         | Ca                     | se Short Name           |                  | Filing Date | Certify | Cost   |
| 1                | P       | 7                   | 5          | 1CLD                             | Order Granting P   | etition   | EX PARTE PETITION      |                         |                  | 15-OCT-2020 |         | \$5.00 |
|                  |         |                     |            |                                  |                    |           |                        |                         |                  |             |         |        |
|                  |         |                     |            |                                  | 1 document(s) foun | d display | xing 1 document(s) fro | m 1 to 1 Page 1         | /1               |             | Ŭ       |        |

**Note**: If the purchase was for a certified copy, there will be a check in the box in the Certify column (see circled icon on the right).

November 2020